# Handleiding toegang onbewerkte radar satellietdata

### Recente radardata in rolling archive (< 1 maand)

Als u toegang wilt hebben tot actuele Radarsat-2 data, dan moet u zich eerst registeren bij het Netherlands Space Office (NSO): Registreren (radardata) | Spaceoffice.nl.

U ontvangt via email een Loginnaam en Password. Die heeft u nodig om te kunnen inloggen op de FTP-server waar u vervolgens de satellietdata gratis kunt downloaden.

#### **Optie 1: Inloggen via FTP-client**

Voor het downloaden van de data, kunt u het beste gebruik maken van FTP-client software. Deze is eenvoudig gratis te downloaden. Voorbeelden zijn Filezilla (http://filezilla-project.org/) of Winscp (http://winscp.net/eng/docs/lang:nl).

| Site Manager                          | ×                                                                      |
|---------------------------------------|------------------------------------------------------------------------|
| Select entry:                         | General Advanced Transfer Settings Charset                             |
| I IIIIIIIIIIIIIIIIIIIIIIIIIIIIIIIIIII | Protocol: FTP - File Transfer Protocol 🗸                               |
| BRMSAR-FTP.mda.space                  | Host: BRMSAR-FTP.MDA.SPACE Port: 21                                    |
|                                       | Encryption: Use explicit FTP over TLS if available $\qquad \checkmark$ |
|                                       | Logon Type: Normal V                                                   |
|                                       | User: cdpf                                                             |
|                                       | Password:                                                              |
|                                       |                                                                        |
|                                       | Background color: None 🗸                                               |
|                                       | Comments:                                                              |
|                                       | ^                                                                      |
|                                       |                                                                        |
|                                       | ×                                                                      |

Figuur 1: Voorbeeld login scherm in FileZilla applicatie, maar werkt vergelijkbaar in andere FTP-client applicaties

In te vullen parameters: Host: BRMSAR-FTP.mda.space Port: 21 (verplicht) Encryption: Use explicit FTP over TLS if available

Example of a List "Is" using an SSH connection to our FTP server: 1ftp -c 'set ftp:ssl-allow true ; set ssl:verify-certificate no ; open -u "test", "password" -e " 1s" rmdsar-ftp.mda.space

To download a specific dataset, replace "Is" by "mget filename.zip" Iftp -c 'set ftp:ssl-allow true ; set ssl:verify-certificate no ; open -u "test","password" -e "Is" rmdsar-ftp.mda.space'

#### Optie 2: Inloggen via FTP-server

De meest recente Radarsat-2 data (< 30 dgn) is te downloaden via de link: <u>ftp://BRMSAR-FTP.mda.space</u>. Gebruikt u een webbrowser dan wordt vervolgens gevraagd uw login-gegevens in te vullen (zie figuur 1).

| ernet Explorer               |                                                           |                                      | 8                 |          |
|------------------------------|-----------------------------------------------------------|--------------------------------------|-------------------|----------|
| Geef een geb                 | ruikersnaam en wachtwoord                                 | op om u bij deze FTP-serv            | er aan te melden. | ▼ 🛂 Zoel |
| FTP-server:                  | BRMSAR-FTP.mo                                             | la.space                             |                   |          |
| Gebruikersna                 | am:                                                       |                                      |                   |          |
| Wachtwoord:                  |                                                           |                                      |                   |          |
| Nadat u bent<br>en eenvoudig | aangemeld, kunt u deze serv<br>naar de FTP-server terugke | ver aan uw lijst met favorie<br>ren. | eten toevoegen    |          |
| Anoniem a                    | anmelden                                                  |                                      |                   |          |

Figuur 2: Login scherm

#### Datastructuur

Nadat u succesvol bent ingelogd kunt u direct de Radarsat-2 bestanden zien. De bestanden zijn zipfiles. Via uw webbrowser of FTP-client kunt u de data aanklikken en downloaden.

Voor elektronische FTP-bezorging worden producten doorgaans in een enkel zip-bestand beschikbaar gesteld met de volgende bestandsbenaming:

RS2\_OrderKey\_ProductKey\_DeliveryKey\_BeamMode\_Date\_Time\_Polarizations\_ProcessingLevel.zip

```
<u>Bijvoorbeeld:</u> RS2_OK90140_PK798702_DK726924_XF0W2_20171226_172835_VV_SLC.zip waarbij:
```

RS2 = RADARSAT 2 OK90140 = Order Key PK798702 = Product Key DK726924 = Delivery Key XF0W2 = Beam Mode (XF = Extra-Fine resolution beam) 20080328 = Acquisition Date (in JJJJMMDD) 075402 = Acquisition Start Time (in UUMMSS) HV = Polarization SLC = Processing Level (SLC = Single Look Complex)

Waarbij de afkortingen staan voor: JJJJ: jaar MM: maand DD: dag UU: uur MM: minuut SS: seconde HH: Horizontal polarization on transmit, Horizontal polarization on receive HV: Horizontal polarization on transmit, Vertical polarization on receive VH: Vertical polarization on transmit, Horizontal polarization on receive VV: Vertical polarization on transmit, Vertical polarization on receive

## Archief radardata (>1 maand)

Radardata-2 van ouder dan 30 dagen (> 30 dgn) is te downloaden via een FTP-client op het adres '<u>ftp://ftp.satellietdataportaal.nl</u>'. U heeft een FTP-client nodig om verbinding te maken met de FTP. Toegang tot deze FTP is niet mogelijk via een webbrowser. In de FTP-client kunt u de FTP-server '<u>ftp://ftp.satellietdataportaal.nl</u>' en inloggegevens invoeren voor toegang tot de archief radardata.

U kunt toegang tot archief radardata krijgen door u te registreren op het satellietdataportaal.nl via <u>Registreren – Satellietdataportaal</u>. Heeft u al een account voor de optische data op <u>www.satelliedataportaal.nl</u>, dan hoeft u zich niet opnieuw te registreren. De archief radardata wordt namelijk via dezelfde FTP beschikbaar gesteld als voor de optische data.

Gratis FTP-client software is eenvoudig te downloaden. Voorbeelden zijn Filezilla (<u>http://filezilla-project.org/</u>) of Winscp (<u>http://winscp.net/eng/docs/lang:nl</u>).